## Verify/Update your Attorney Role (Attorneys Only\*)

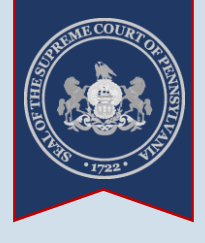

## UJS Web Portal Account Roles $\succ$

NIA

\* All attorneys with a UJS Web Portal account must have a role, or special designation, of 'Attorney' in order to use PACFile. Some attorneys who have been using a Web Portal account for other secure services may not have properly set this designation when they created their account. This process is designed to help attorneys determine if they have a role of 'Attorney' and, if not, assign it.

You are logged on as: rrlincoln

**UJS Forms** 

PAePay\* Br Logout

ancial Record

Collections in the Courts

Unified Judi Manage My Account

Change My Passy

## 1. Access your account information Click on the Gear icon appearing next to your username and select the 'Manage My Account' option.

|      | * First Name:<br>Middle Name: | Robert                    |   |
|------|-------------------------------|---------------------------|---|
|      | Middle Name:                  |                           |   |
|      |                               | R                         |   |
| -    | * Last Name:                  | Lincoln                   |   |
|      | Name Suffix:                  | <b>~</b>                  |   |
|      | * Address Location:           | United States 🗸           |   |
|      | * Address Line 1:             | 1050 West Lafayette       |   |
| 1    | Address Line 2:               |                           |   |
|      | * City:                       | Mechanicsburg             |   |
|      | * State:                      | Pennsylvania 🗸            |   |
|      | * Zip Code:                   | 17055                     |   |
|      | * Phone Number:               | (717) 555-1574            |   |
|      | Phone Number Extension:       |                           |   |
|      | * Email Address:              | robert_lincoln1@yahoo.com |   |
|      | * Confirm Address:            | robert_lincoln1@yahoo.com |   |
|      | Alternate Email Address:      |                           |   |
|      | Password is Expired:          |                           |   |
|      |                               | Submit                    |   |
| •    |                               |                           | • |
| Role | s                             |                           | Ę |

2. Verify your attorney role In the Manage Account screen, review the Roles grid.

If your role is 'Attorney', it is setup correctly and you can use PACFile normally. This process is complete.

If you have no role, continue to the next step.

3. Open the **Request Role** screen Click on the Plus Sign icon above the Roles grid.

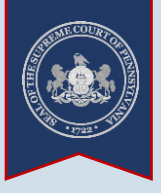

4. Choose a role In the Request Role

screen, click on the Role dropdown and select 'Attorney'.

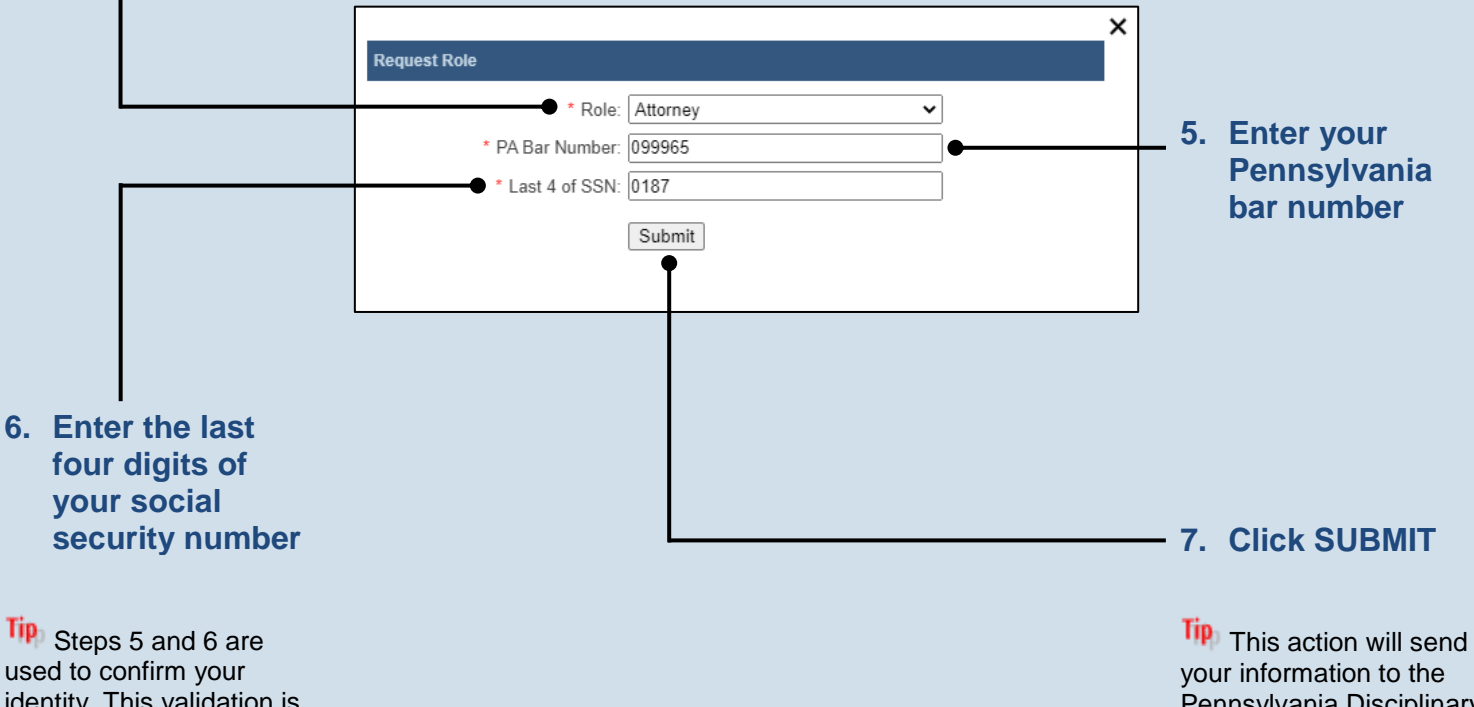

used to confirm your identity. This validation is essential in order for you to access cases on which you are participating. This action will send your information to the Pennsylvania Disciplinary Board. Once the DBoard verifies your identity, which should occur almost immediately, you will be able to use PACFile normally. You will receive an e-mail that confirms that the 'Attorney' role was added successfully to your account.